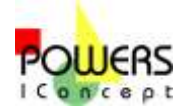

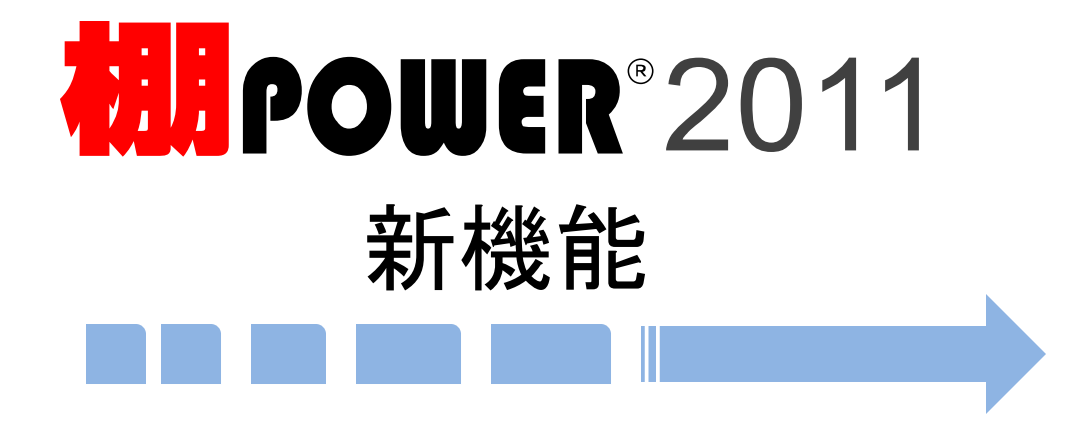

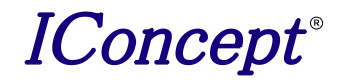

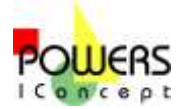

# データの取り込み方

**林栗作**田

### 各マスターの登録編集機能をマスター単位に集約

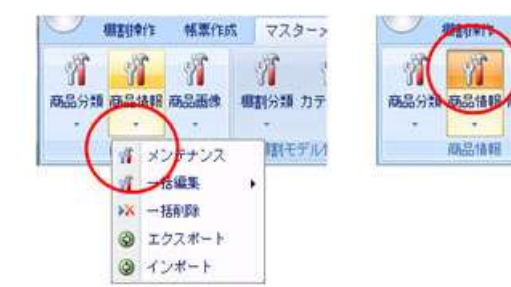

これまで単品登録はメンテナン ス機能で、一括登録はユーティ リティ機能を用いる必要がありま した。これからは、各マスター単 位で登録や編集を行なう場合に はすべて【マスターメンテナン ス】タブのマスター名のアイコン から実行できます。スプリットボ タンは上部のクリックでメンテナ ンス画面を起動します。

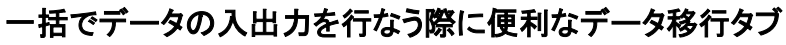

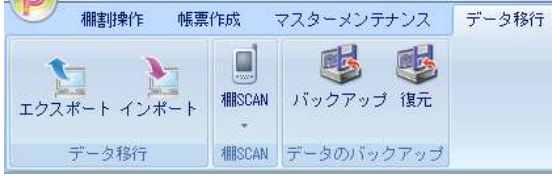

複数のデータを一括で入出力する機能を、【データ移行】 タブに集約しました。入力は「インポート」、出力は「エクス ポート」で複数種類のマスターであっても一括で操作する ことができます。

# データの取り込み方法は従来通り

データの取り込み方法は従来の棚POWERと変わらず、 メンテナンス機能より商品のデータ登録ができます。 Excelファイルからは、データを入力していただく事によって一括で 商品情報や売上情報の取り込みが可能です。 また他社棚割りソフトとの商品情報のやり取りはもちろん、 従来の棚POWERともやり取りが可能です。

| A                        | -         | 2                    |             | 0             | E           | F          | G                 | H                           |
|--------------------------|-----------|----------------------|-------------|---------------|-------------|------------|-------------------|-----------------------------|
| HIBMAD TER               | 1102250   | m.0.4                |             | 16.049 x 2010 | 80/7 ( X080 | 0.047 2100 | estimation - real | million Port                |
| * abederafantart         |           | Fb-A Tran-E- Fac     | A PORONI    | 14.91         | 101.08      | 61.00      | #10/102           | * 617 M                     |
| * antocates/ass          |           | ドドール カフォ・オ・レ         | 11-925041   | 11.10         | 107.49      | \$1.00     | 4810707           | 422.80                      |
| * BIDDOADATHEN           | 11 1      | FF-A inn7            | HOUSECONT   | 11.01         | 111.08      | \$1,30     | 4832767           | 1 100                       |
| * ammenentita            |           | THE BALLES U.C.D.    | #10.0m1=3   | 162.80        | F1.08       | 21.00      | -                 | #1730                       |
| * annotannes             | 1 1       | now weight duron     | F100m1=0    | 153,80        | N-68        | 18.00      | 4801008           | 41730                       |
| * amandrautur?           |           | BUDA MALIES LEAL HIS | 0100m1=3    | 18.0.00       | 74.68       | 13.00      | 4901005           | 81780                       |
| * EHEOADE/EMO            |           | まつわつ パーモント ヴルーン      | B.COOm I    | 82,80         | 216.08      | \$7.80     | 400/104           | 41100                       |
| BOODCADE NIME            |           | そうカン パーモント           | #600ml      | 67,80         | 201.08      | \$7.00     | 4002164           | 63180                       |
| * emportantes            |           | SUN TI-DAMAKOA-IA    | 1.88112541  | 18,80         | 04.08       | 11.00      | -                 | 613.00                      |
| THE READER OF THE READER | 1.5       | FUSHUA PERMONUNC     | FWF100mi    | 11,01         | 297.08      | \$1.00     | 48/1818           | * #1170                     |
| 81000400002A1            |           | トップパリュ アミノ動きプリビリ     | -4701800    | 14,80         | 118.68      | 44,00      | 4001018           | 61(30)                      |
| * RIGHTARTY FREE         | 1. 1      | 別の自然 竹根第二一七一         | TUFFEONI    | 62,80         | 107.08      | 47,30      | ##00765           | \$2190                      |
| * anostationary          |           | メガミルグ パウ料の御早         | (1-0220-0m1 | 42,80         | 121.08      | 35,30      | 10000             | <ul> <li>6(2)(1)</li> </ul> |
| * BIN BOADE THE BOA      | 7         | 西井氏屋 Mit, レーニアカフォリ   | v#C240m1    | 18,85         | 121.08      | 79,00      | 4900709           | 61130                       |
| T amagements             |           | MARX 1870            | 49111       | 42,80         | 346.68      | 12.00      | 4901348           | 42380                       |
| 1254081011143            |           | 山産 クリスタライン           | -19121      | 14,20         | 141.08      | 83.30      | 1010108           | 82780                       |
| 45.12480777208           |           | OTT FMLOWA           | No121       | 108,80        | 836,68      | \$7.30     | -417.03           | 62780                       |
| 4014080857118            | 5) I      | 三つめ 三つ矢サイダー          | TUBBCONT    | 68,80         | 110.00      | 46.30      | 451400            | 82190                       |
| 4514080807218            | · · · · · | 生り菌 回う剤サイガー          | Hubb, Bi    | 10,80         | \$10,68     | \$2.00     | 4014003           | 82180                       |
| 411403080018             |           | THE BELOWINA         | mostcon!    | 66,80         | 291,68      | 65.80      | 4814683           | * 62180                     |
| 4514(8)670211            |           | アサビ ワンダ マドリードモーコ     | 55 m170r    | \$2,83        | 97.08       | \$2.00     | 4614003           | F 62230                     |
| 4514683672818            |           | 79E +WE              | 02454       | 52,80         | 121.68      | \$3.80     | -4514103          | 62580                       |
| AN DALARSTER             | - N       | 7910 十六第 3           | 102248g×6   | 188,00        | 128,68      | 188.00     | 4514803           | KIS 80                      |
| 41140308781111           | 1 1       | 775 +758             | Hore 235ml  | 88,80         | 138.68      | 83.00      | 4514000           | 820.00                      |
| 4014080878817            | 1 I       | アサビ 十八第              | 07404       | 16,80         | 129.49      | 85.30      | 4514403           | \$2540                      |
| 4514000878515            |           | アサビ 十六歳              | Hu#800m1    | .64,85        | 326.68      | \$1.00     | 4514603           | KINH.                       |
| 45140808/4811            | 1         | アサモ つキゲン ぬケリームリー     | # #\$00m1   | 46,85         | 310,08      | \$5,10     | 4514803           | 62180                       |
| 4514683675118            | 20 1      | PUE NE               | m245 g      | 81,80         | 191.08      | \$1.00     | 4514803           | 62590                       |
| 4514683675212            | 57 A      | アサビー放業               | @240g       | 18,80         | 101.08      | \$8.00     | 4914483           | 6,10,80                     |

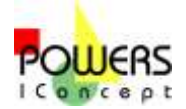

# フェイシング関連

### ワンクリックで最適な画面サイズに拡大縮小

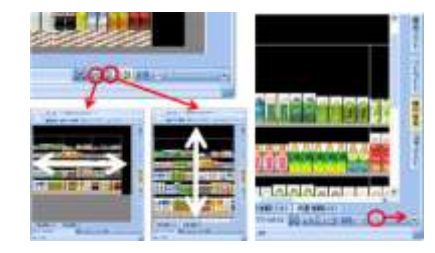

従来は設定用の別画面を開いてフェイシ ング画面内の表示の大きさを変更しまし たが、棚POWER 2011ではウィンドウ の右下に配置した各アイコンをクリックす ることで、棚高や棚幅が画面内におさま るように、その場で最適な大きさに自動 調整します。また、「+」や「-」のクリック、 スライダーのマウスドラッグで任意の大き さに拡大縮小できます。

# 最大4画面で棚割や分析を実施

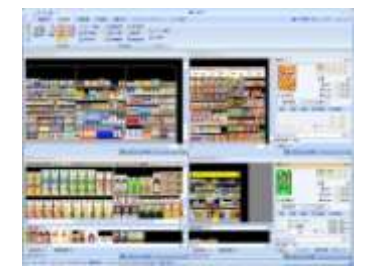

同時に4つの棚割モデルを開いて編集す ることができます。棚割モデル間での商 品や什器の移動も可能なため、旧シーズ ンの棚割から新シーズンの棚割を作成す る際などにも便利です。また、分析画面も 4モデル同時表示でき、棚割モデル間で の比較検証もできます。

# ご要望の多かった什器をデフォルトで

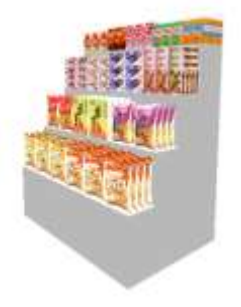

従来の棚POWERでは、ひな台を作成す る場合、複雑な方法で無理矢理ひな台を 作成しておりました。デフォルトで組み込 むことにより以前より簡単にひな台の棚割 作成が可能になり、ユーザー様の負担軽 減に大きく貢献しました。 またひな台だけでなく、フック陳列のみの 吊下台も新しく、設定いたしました。

#### 什器の中に什器が設置可能

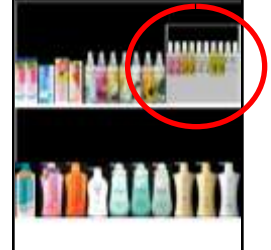

化粧品など什器の中に什器を設置して販売 しているケースもあり、棚POWER2011より カセット什器として登録する事により、設置が 可能となりました。カセット什器にもPOPの パネル貼り付け、ズーム貼り付けが可能で あり、今までになかった新しい棚割の再現が 可能となりました。

#### 目的にあわせて仮置きウィンドウを活用

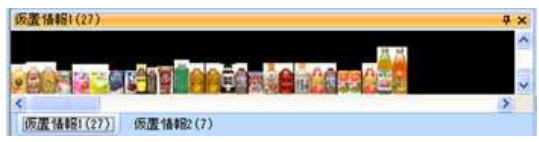

商品を一時的に退避させる「仮置き」は、JANコードのクリップボード貼り付けでの候 補商品呼び出しなど、日常的にご活用いただいています。棚POWER 2011では2種 類の「仮置き」を使用することができ、一方を候補商品、一方を棚からカットした商品 というように使いわけられます。

# クリップボードコピーがより簡単に

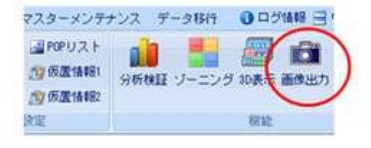

編集中のフェイシング画面のクリップボード コピーや画像ファイル出力が手軽に行なえ ます。全台や台指定だけでなく、一部分を拡 大するなどして現在表示されている部分の みを指定することも可能です。

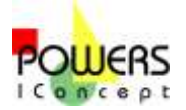

# 分析·帳票関連

# 戸惑うことなく目的の帳票を見つけられるように

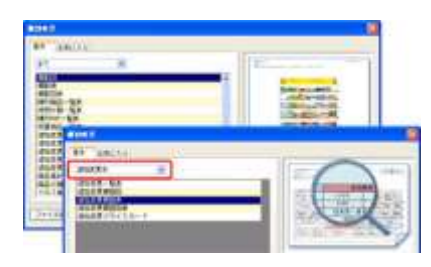

棚POWERから指示書や提案書など多彩な 帳票を出力できますが、その豊富さゆえにす べての帳票の種類を把握し使いこなすまでに は慣れが必要でした。

棚POWER 2011では、帳票サンプル画像を 表示することにより、帳票の説明文と合わせて、 どんな帳票なのかをイメージしやすくしました。 また、帳票一覧を「棚割図表系」や「追加変更 系」のように絞り込み可能なため、戸惑うことな く目的の帳票を見つけることができます。

#### 「お気に入り」に自分の必要な帳票だけを集約

| (et t                                 |              | (322772230)) | T |
|---------------------------------------|--------------|--------------|---|
| ····································· |              |              |   |
| 種利用語一葉素(自社家<br>クロス集計館(品種と語            | (建用)<br>(基用) |              |   |
| Management of the local division of   | 28.6         | 1            | 1 |

帳票の複合出力(旧提案書ウィザード)やデータ 移行のエクスポートでも「お気に入り」を使用する ことができます。内容の異なった提案資料への対 応や、提供に必要なデータの組み合わせが異な る場合など、得意先や用途にあわせていくつも 「お気に入り」設定を登録しておくことができます。

# マウスドラッグで視点変更など3D機能の操作性向上

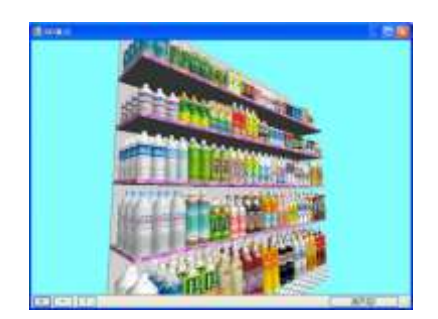

3D機能の操作性が向上しました。従 来はボタンをクリックして回転でしたが、 棚POWER 2011ではマウスドラッグ で自由に回転して視点変更できます。 また、マウスのホイール操作でも拡大 縮小できます。

#### 表示された手順にそって詳細な設定が完了

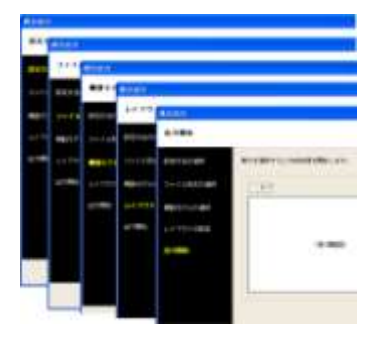

帳票の複合出力(従来の提案書ウィザード)は、 任意の帳票や分析グラフなどを組み合わせ、 PowerPoint や Excel ファイルを出力する機 能です。

必要な手順をあらかじめ表示することにより、 作業時に混乱することなく、画面の指示に従っ ていくだけで詳細な設定を完了できるようにし ています。

また、各種マスターなどデータの入出力を行う インポートやエクスポートも同様の方法で作業 手順をわかりやすくしています。

# 得意先や用途にあわせて「お気に入り」を選択

| ** |              |    |
|----|--------------|----|
|    | 88141481.01. |    |
| -  |              |    |
| -  | 100000 to-   | -  |
|    | BRANK STALL  | 10 |

各帳票の設定画面から「設定保存(お気に入り)」をクリック することで、名前をつけて各帳票の詳細な設定を登録するこ とができます。これらの帳票は、自分に必要な帳票だけを集 約した「お気に入り」タブに表示されますので、目的の帳票を すばやく選択できます。

#### 充実したPOP機能を新たに搭載

什器より飛び出してPOPを設置させる 突き出しPOPや、什器の模様、柄を再 現させるため、パネル貼付機能を追加し ました。 3Dで見れば売り場の様子がより鮮明に 再現可能となります。

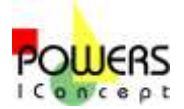

# その他 新たな機能

# モデル活用は誰でも使える便利な機能に

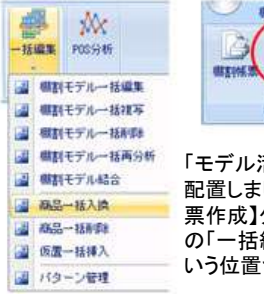

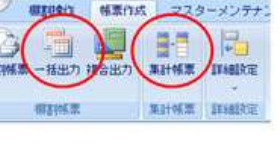

「モデル活用」の各機能のアイコンも目的に合わせて、適切な位置に再 配置しました。「モデルー括印刷」「星取表」「モデル複合分析」などは【帳 票作成】タブに、「モデルー括削除」「商品一括入換」などを【棚割操作】 の「一括編集」に集約しました。モデル活用は上級者向けの応用機能と いう位置づけから、誰でも使える便利な機能になります。

# 必須項目の緩和により事前登録の作業負担を軽減

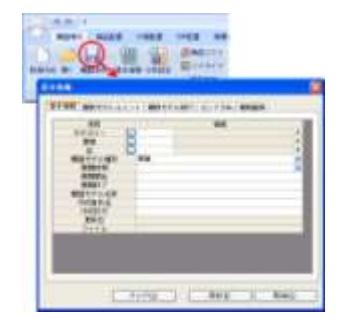

従来はカテゴリーや業態などモデル検索キーが必須項目と なっており、棚割を開始する際には必ず登録をする必要が ありました。棚割管理上は非常に便利な項目ですので登録 を推奨しますが、棚POWER 2011では全く設定しない状 態でもすぐに棚割作業を開始できます。なお、はじめての保 存時や別モデル保存時に設定画面を表示しますので、入力 忘れの心配もありません。

また、商品情報マスターも必須項目を緩和していますので、 急な商品登録や導入当初の運用ルールが定まらない間の 登録などにも必要最低限の項目登録で対応できます

### 階層分類の設定によりユーザー様の更に負担を軽減

| 商品分類    | コード          | 分類名称     |   |
|---------|--------------|----------|---|
| 階層分類(大) | 222002       | スナック類    | * |
| 階層分類(中) | <br>2220022  | ポテトスナック類 | * |
| 階層分類(小) | <br>22200221 | ポテトチップス  | * |
| 階層分類(細) |              |          | * |

階層分類で商品を管理されている場合、棚POWERで取り込むための加工が 必要でした。しかし今回より階層分類機能を備え、簡単に商品情報をとりこむ 事が可能となりました。

### 膨大な中から必要な棚割モデルを探し出す

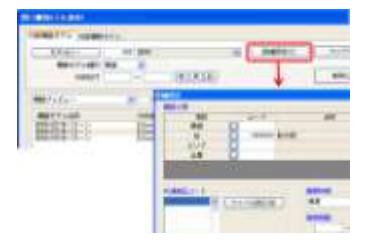

保存されている棚割モデルを呼び出す際に、 カテゴリーや作成日付などのモデル管理項目 で検索できます。さらに詳細な検索条件を指 定して、展開時期や期間、店舗などを特定して 膨大な棚割モデルの中から瞬時に目的の棚 割モデルを絞り込むことも可能です。棚割モデ ルの管理に使用する「棚割分類」を目的に応じ て追加することも可能です。

#### 商品情報が個別管理可能に

| Bin ( | URX FILL DR | 用品名                      | 「売湯     |
|-------|-------------|--------------------------|---------|
|       | 基本情報        | サントリー リゴトン リモーネ・ペットちりりゅう | \$47,00 |
| 1     | + Alt       |                          | 88,00   |
| 2     | 2.915       |                          | 127.00  |
| 1     | # CH        |                          |         |
| 4     | 4 012       |                          |         |
| 8     | 3.611       |                          |         |

商品情報は企業によって管理の方法が異なります。各商品に個別情報を 登録する事により、各企業様が求める商品情報のフォーマットをいつでも呼び 出す事が可能となりました。企業が変わるために一から編集していた作業も 個別情報があれば簡単に管理する事が可能です。

#### 自社ルールでの情報の持ち方にも対応

商品分類 階層分類 ユーザー定義(商品項目) ボール/ケース 詳細情報

|    |      |          | ÷ |
|----|------|----------|---|
| No | 項目名称 | 値        | L |
| 01 | 担当   | Iconcept |   |
| 02 | 料理用途 | 鍋料理      |   |

企業様によっては社内ルールで商品の管理をおこなっている場合もあります。 ユーザー定義により、社内独自で決められた管理方法にも対応。 パッケージでありながら柔軟な機能も兼ね備えております。